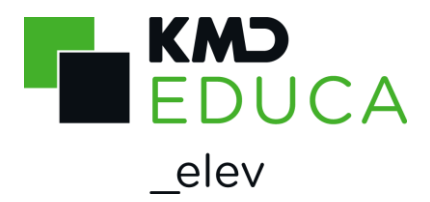

#### KMD Skoleindskrivning - Vejledning til forældre

I Københavns Kommune sker indskrivningen til skolestart i august 2025 fra den 4. november til den 24. november 2024. I denne periode skal du opskrive dit barn på kommunens hjemmeside: <u>www.kk.dk</u>, hvor du også kan finde et kort over alle kommunens folkeskoler.

Får du brug for hjælp under indskrivningen, skal du kontakte dit barns distriktsskole. Du skal bruge NemID ved indskrivningen. Har du ikke et NemID, skal du kontakte et borgerservicecenter.

### Indskrivning

Det er kun forældre med bopæl i Københavns Kommune, der bor på samme adresse som deres barn, som kan indskrive deres barn. Du kan skrive dit barn op til to skoler og vælge, om du ønsker fritidsinstitutionsplads på den skole, barnet kommer til at gå på.

Hvis du ønsker en plads på barnets distriktsskole, behøver du ikke at skrive op til to skoler, da barnet er garanteret en plads på distriktsskolen.

### Start selve indskrivningen

|                               | KMD Skoleindskrivning |
|-------------------------------|-----------------------|
| IT MED INDSIGT Hiem           |                       |
|                               | Log på                |
|                               |                       |
|                               |                       |
| Log på KMD Skoleindskrivning: | Læs om                |
| NEM ID Log på med NemID       | NemID                 |
|                               | Bestil                |
|                               | NemID                 |
|                               |                       |
|                               |                       |

Du skal nu bruge dit NemID.

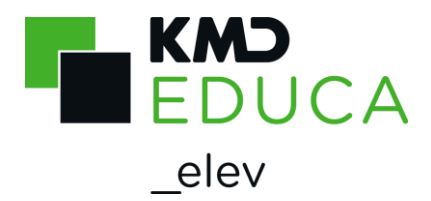

# Log på KMD Skoleindskrivning med dit NemID

|                                                                                                    | KMD Skoleindskrivni                                                              |
|----------------------------------------------------------------------------------------------------|----------------------------------------------------------------------------------|
|                                                                                                    | Lo                                                                               |
| /elkommen Jane Severin Svendsen                                                                                                    | (                                                                                |
| ier vælger du hvilket barn, du vil skrive op.                                                                                                    |                                                                                  |
| tar du allerede skrevet dit barn op, kan du klikke på knappen "Vis kvitteri<br>Du har også mulighed for at ændre de valg du har foretaget, ved at klikke | ng" udfor dit barn, og se de valg du har taget.<br>på knappen "Ret opskrivning". |
| Du har mulighed for at opskrive nedenstående barn/børn:                                                                                                  |                                                                                  |
| Navn                                                                                                    |                                                                                  |
| Poul Jensen Væla >>                                                                                                    |                                                                                  |

Når du er logget på, vises dit/dine barn/børn, som du skal/kan opskrive, på skærmen.

Klik på knappen Velg>>> for at opskrive dit barn til skolestart, og du kommer til næste side Skolevalg.

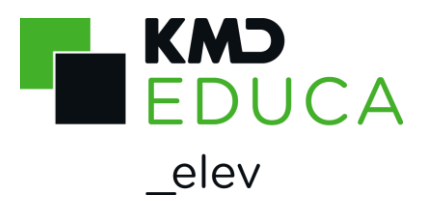

# Bekræft skolevalg og opskriv til fritidsinstitution

Har du valgt, at dit barn skal opskrives til en folkeskole i Københavns Kommune, får du dette skærmbillede:

|                                                                  |                                                                                                    | К                                                                                                    | MD Skoleindskrivnir                                                                                                    | ng          |
|------------------------------------------------------------------|----------------------------------------------------------------------------------------------------|----------------------------------------------------------------------------------------------------|----------------------------------------------------------------------------------------------------|-------------|
| ~                                                                | n Net Company                                                                                                    |                                                                                                    | Loc                                                                                                    | <u>g af</u> |
| Annuller indberetni                                              | ing for Poul                                                                                                    |                                                                                                    |                                                                                                    |             |
| Udfyld data fo                                                   | or: Poul Jensen                                                                                                    |                                                                                                    |                                                                                                    | 9           |
| Skolevalg<br>Barn<br>Forældre<br>Kontakt 1<br>Kontakt 2<br>Andet | Vælg skole<br>Her kan du prioritere skoleønskerne og skrive dit barn<br>hvor barnet kommer til at gå.<br>Pladsgaranti på distriktsskolen<br>Dit barn er garanteret en plads på sin distriktsskole og<br>Pladsgaranti for søskende<br>Dit barn er garanteret en plads på samme skole, som b<br>det er søskende, som du også har forældremyndighed<br>registreret. Ellers kan du selv afkrydse feltet og udfylde<br>Bemærk: Du kan ændre prioriteringen af de to skoleøn | op til en plads i frit<br>i den fritidsinstitut<br>parnets søskende e<br>over, og de bor på<br>e med navn og klas<br>sker ved at klikke p | idsinstitution på den skole,<br>ion, der er knyttet til skolen.<br>r indmeldt på i forvejen. Hvis<br>samme adresse, er de allerede<br>sse.<br>på pilene yderst til venstre. |             |
|                                                                  | Distriktsskole: Vanløse skole          1. skoleprioritet:         Vanløse skole         2. skoleprioritet:         Ønsker du plads i fritidsinstitutionen på den skole barne Ja:                                                                                                    | Søskende<br>på skole                                                                                                    | Søskendeoplysninger<br>Fulde navn/klasse<br>Næste                                                                                                    |             |

Her kan du se de skoler, du har valgt tidligere og prioritere hvilken skole du ønsker som 1. eller 2. prioritet med pilene i venstre side.

Desuden kan du angive, om du ønsker plads til dit barn i fritidsinstitution på den skole, som barnet bliver optaget på.

| Efter valg af skole(r), klikkes på | Næste . |
|------------------------------------|---------|
|------------------------------------|---------|

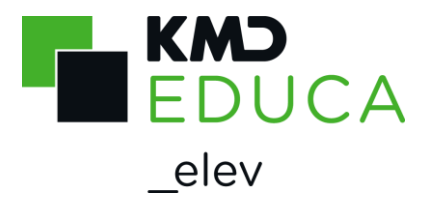

### Barnets personlige oplysninger

Ved indskrivning skal du angive en række oplysninger om dit barn og hjemmet. Fx hvilket sprog barnet først lærte at tale.

|                      |                                           |                        | KMD Skoleindskrivning |
|----------------------|-------------------------------------------|------------------------|-----------------------|
|                      |                                           |                        | <u>Log af</u>         |
| Annuller indberetnin | g for Poul                                |                        |                       |
| Udfyld data for      | r: Poul Jensen                            |                        | 0                     |
| Skolevalg            | Barn                                      |                        |                       |
| Barn                 |                                           |                        |                       |
| Forældre             | Fornavn(e)<br>Poul                        | Efternavn(e)<br>Jensen |                       |
| Kontakt 1            | Hvilket sprog lærte barnet først at tale? |                        |                       |
| Kontakt 2            |                                           | ~                      |                       |
| Andet                |                                           |                        | Tilbage Næste         |

Hvis du i feltet "Hvilket sprog lærte barnet først at tale" vælger andet sprog end dansk, bliver felterne "Taler I dansk i hjemmet" og "Ønskes der tilbud om undervisning i barnets modersmål" vist.

Dette skal du så også tage stilling til:

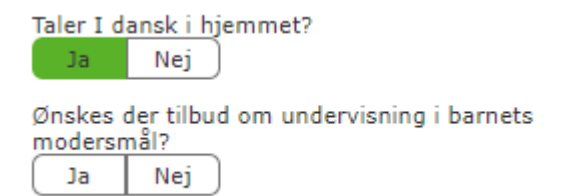

Udfyld oplysningerne om barnet. Klik på <u>Næste</u>.

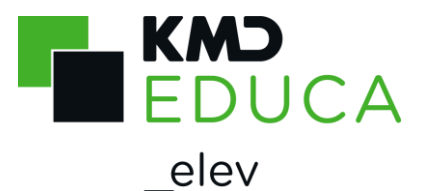

# Forældrenes kontaktoplysninger – samboende forældre

Indskrivningsbilledet viser begge forældre, hvis forældrene er samboende med barnet.

For hver forælder er der oplysning om forældremyndighed ifølge Folkeregisteret.

|                                                                                    | CM                                                                                                    |                                                                                                    | KMD Skoleindsk | rivning |
|------------------------------------------------------------------------------------|----------------------------------------------------------------------------------------------------|----------------------------------------------------------------------------------------------------|----------------|---------|
| A                                                                                  | n NEC Company                                                                                                    |                                                                                                    |                | Log af  |
| Annuller indberetni                                                                | ng for Poul                                                                                                    |                                                                                                    |                |         |
| Udfyld data fo<br>Skolevalg<br>Barn<br>Forældre<br>Kontakt 1<br>Kontakt 2<br>Andet | Pr: Poul Jensen Oplysninger om forælder (bor på samme Har forældremyndighed iflg. Folkeregisteret Fornavn(e) Jane Severin Arbejdssted Mobil tlf. E-mail Oplysninger om forælder (bor på samme Har forældremyndighed iflg. Folkeregisteret Fornavn(e) Yassir Arbejdssted Mobil tlf. E-mail E-mail E-mail E-mail E-mail E-mail E-mail E-mail E-mail E-mail E-mail E-mail | e adresse som bar<br>Efternavn(e)<br>Svendsen<br>Tlf. arbejde<br>Gentag e-mail<br>e adresse som bar<br>Efternavn(e)<br>Ünlü<br>Tlf. arbejde<br>Gentag e-mail | net)           |         |
|                                                                                    |                                                                                                    |                                                                                                    | Tilbage        | læste   |

Udfyld forældrenes kontaktoplysninger.

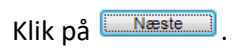

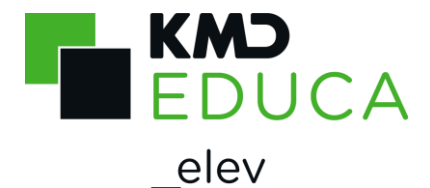

# Forældrenes kontaktoplysninger – ikke samboende forældre

Indskrivningsbilledet viser oplysninger om begge forældre. Desuden er der oplysning om forældremyndighed ifølge Folkeregisteret.

Forældre der ikke bor sammen med barnet, skal efter barnet er optaget på en skole oplyse skolen om kontaktoplysningerne.

|                                                  | NEC Company                                                                                                    |                                                  | KMD Skoleindskriv | vning         |
|--------------------------------------------------|----------------------------------------------------------------------------------------------------|--------------------------------------------------|-------------------|---------------|
|                                                  |                                                                                                    |                                                  |                   | <u>Log af</u> |
| Annuller indberetnin                             | g for Peter                                                                                                    |                                                  |                   |               |
| Udfyld data for<br>Skolevalg<br>Barn<br>Forældre | r: Peter Jensen<br>Oplysninger om forælder (bor på samme<br>Har forældremyndighed iflg. Folkeregisteret                   | adresse som bar                                  | met)              | 6             |
| Kontakt 1<br>Kontakt 2<br>Andet                  | Anna Britt Arbejdssted Mobil tlf.                                                                                         | Jensen<br>Tlf. arbejde                           | Lokal             |               |
|                                                  | E-mail<br>Ingen e-mail:                                                                                                   | Gentag e-mail                                    |                   |               |
|                                                  | Oplysninger om forælder (bor ikke på sa<br>Har forældremyndighed iflg. Folkeregisteret<br>Fornavn(e)<br><b>Karl Oskar</b> | mme adresse sor<br>Efternavn(e)<br><b>Jensen</b> | n barnet)         |               |
|                                                  |                                                                                                    |                                                  | Tilbage Næs       | ste           |

Udfyld den samboende forælders kontaktoplysninger.

Klik på

Næste

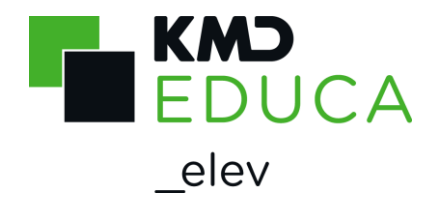

#### Kontaktpersoner

Hvis skolen skal have mulighed for at kontakte andre (fx ikke biologiske forældre eller bedsteforældre), når forældrene ikke kan træffes, kan de angives her.

Hvis skolen skal have mulighed for at kontakte andre (f.eks. bonusmor/far eller bedsteforældre), når forældrene ikke kan træffes, kan de angives her.

Der kan angives op til to ekstra kontaktpersoner, men det er ikke obligatorisk.

Hvis du angiver personnummer på kontaktpersonen, kan du give kontaktpersonen adgang til Aula. Det er kun muligt at hente data fra folkeregisteret (via knappen "Hent Kontakt") på 3 personnumre i alt pr. barn.

Kun første bogstav i fornavn vises, hvis du henter oplysninger fra folkeregisteret på kontaktpersonen. Resten af oplysningerne skjules med et fast antal stjerner.

| K                       | ND<br>n NEC Company                                                                                                  | к                                        | MD Skoleindskrivn              | ing  |
|-------------------------|----------------------------------------------------------------------------------------------------|------------------------------------------|--------------------------------|------|
|                         |                                                                                                    |                                          | Ļ                              | oq a |
| Annuller indberetn      | ing for Poul                                                                                                    |                                          |                                |      |
| Udfyld data fo          | or: Poul Jensen                                                                                                    |                                          |                                | 0    |
| Skolevalg               | Kontaktperson oplysninger                                                                                            |                                          |                                |      |
| <u>Barn</u><br>Forældre | <ul> <li>Hvis skolen skal have mulighed for at kontakt<br/>far, værge eller bedsteforældre), kan de angiv</li> </ul> | e andre, når forældrene ikke<br>ves her. | e kan træffes (f.eks. papmor/- |      |
| Kontakt 1               | Der kan angives op til to ekstra kontaktperso                                                                        | ner, men det er ikke obligato            | risk.                          |      |
| Kontakt 2               | Det er muligt at give en kontaktperson adgan<br>du angiver personnummer.                                             | g til Aula. Af hensyn til sikrir         | ng mod misbrug, kræver det a   | at   |
| Andet                   | Evt. personnummer:                                                                                                   |                                          |                                |      |
|                         | Fornavn(e)                                                                                                    | Efternavn                                |                                | _    |
|                         |                                                                                                    |                                          |                                |      |
|                         | Gade / vej og nr.                                                                                                    |                                          |                                |      |
|                         | Postnr By                                                                                                    |                                          |                                |      |
|                         |                                                                                                    |                                          |                                |      |
|                         | Arbejdssted                                                                                                    | Arbejdstelefon                           | Lokal                          |      |
|                         |                                                                                                    |                                          |                                |      |
|                         | Mobil tlf. E-mail                                                                                                    |                                          |                                |      |
|                         | Relation f.eks. "mormor"                                                                                             |                                          |                                |      |
|                         | Adgang til Aula                                                                                                    |                                          |                                |      |
|                         |                                                                                                    |                                          | Tilbage Næste                  |      |
|                         |                                                                                                    |                                          |                                |      |

Udfyld evt. oplysninger om kontaktperson(er). Klik på

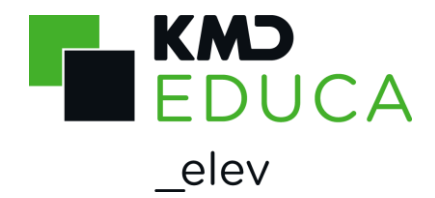

### Andet

På denne side kan du oplyse kommunen/skolen om forhold, du ønsker der skal tages hensyn til ved skoleindskrivningen.

|                                             | KMD Skoleindskriv                                                                                                    | /nin |
|---------------------------------------------|----------------------------------------------------------------------------------------------------|------|
|                                             |                                                                                                    | Log  |
| Annuller indbere                            | etning for Poul                                                                                                    |      |
| Udfyld data                                 | a for: Poul Jensen                                                                                                    | 6    |
| Skolevalg                                   | Bemærkning                                                                                                    |      |
| <u>Barn</u><br>Forældre<br>Kontakt <u>1</u> | Du kan her oplyse kommunen/skolen, om forhold du ønsker der skal tages hensyn til ved<br>skoleindskrivningen samt relevante helbredsoplysninger (maks. 500 tegn) |      |
| Kontakt 2<br>Andet                          |                                                                                                    |      |
|                                             | Tilbage Sen                                                                                                    | d    |

Udfyld oplysningerne og klik på <u>Send</u>.

Dine oplysninger bliver nu gemt, og du får en kvittering på skærmen.

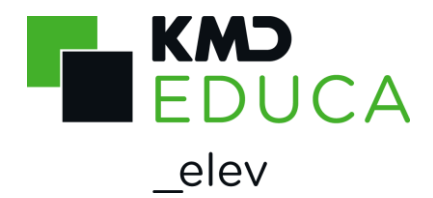

# Kvittering for indskrivning

Når du har sendt indskrivningen, får du en kvittering på skærmen for at den er modtaget af kommunen. Kvitteringen kan se ud som vist nedenfor, afhængig af dine indtastninger/valg.

Du og evt. anden forælder med forældremyndighed vil ligeledes modtage kvitteringen i den digitale postkasse.

Omkring 1. februar 2023 bliver der udsendt besked om, hvilken skole dit barn er optaget på.

Alle beskeder bliver sendt til dig og evt. anden forælder med forældremyndighed, uanset om I er samboende eller ej.

|                                        | ND<br>n NEC Company                                   | KMD Skoleindskrivning                                    |
|----------------------------------------|-------------------------------------------------------|----------------------------------------------------------|
|                                        |                                                       | Log af                                                   |
| Tilbage til indskrivn                  | ingsoversigten.                                       |                                                          |
| Tak for din ind<br>Oplysningerne er in | <b>lberetning</b><br>Idsendt for <b>Poul Jensen</b> . |                                                          |
| Du og medforælder                      | med forældremyndighed vil modtage                     | e kvittering for opskrivning, i den digitale postkassee. |
| Skolevalg                              |                                                       |                                                          |
| Dit barn er opskre                     | evet på:                                              |                                                          |
| 1. skolepriorite                       | t: Vanløse skole                                      | Søskende: Nej                                            |
|                                        |                                                       |                                                          |
| Der er IKKE regis                      | treret ønske om opskrivning til institu               | tion.                                                    |
| Barnets oplysr                         | inger                                                 |                                                          |
| Navn:                                  | Poul Jensen                                           |                                                          |
| Adresse:                               | Klitmøller vej 15<br>2720 Vanløse                     |                                                          |
| Andet:                                 | <ul> <li>Barnets modersmål er: Dansk</li> </ul>       |                                                          |
| Forældre                               |                                                       |                                                          |
| Navn:                                  | Jane Severin Svendsen                                 | Navn: Yassir Ünlü                                        |
| Arbejdssted:                           |                                                       | Arbejdssted:                                             |
| - tlf.:                                |                                                       | - tlf.:                                                  |
| E-mail:                                |                                                       | E-mail:                                                  |
|                                        |                                                       |                                                          |
| Med venlig hilsen                      |                                                       |                                                          |
| Skoleforvaltningen                     |                                                       |                                                          |
|                                        |                                                       |                                                          |

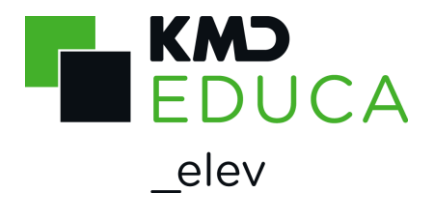

# Velkomstbillede vises igen

Hvis du klikker på "Tilbage til indskrivningsoversigten" kommer du tilbage til "Velkomstbilledet" i KMD Indskrivning.

Her kan du

- Få vist kvitteringen for indskrivning
- Rette indskrivningen

| An NEC Compan                                                | )                                                                              | KMD Skoleindskrivnin                                                                               |
|--------------------------------------------------------------|--------------------------------------------------------------------------------|----------------------------------------------------------------------------------------------------|
|                                                              |                                                                                | Log                                                                                                |
| Velkommen Jane Se                                            | verin Svendsen                                                                 | (                                                                                                  |
| Her vælger du hvilket barn,                                  | du vil skrive op.                                                              |                                                                                                    |
| Har du allerede skrevet dit b<br>Du har også mulighed for at | arn op, kan du klikke på knappen "Vis<br>ændre de valg du har foretaget, ved a | kvittering" udfor dit barn, og se de valg du har taget.<br>It klikke på knappen "Ret opskrivning". |
| Du har mulighed for at opsk                                  | rive nedenstående barn/børn:                                                   |                                                                                                    |
| Navn                                                         |                                                                                |                                                                                                    |
| Poul Jensen                                                  | Ret opskrivning Vis kvittering                                                 | Poul er opskrevet.                                                                                 |
|                                                              |                                                                                | · · · · · · · · · · · · · · · · · · ·                                                              |

Har du flere børn, som du skal indskrive samme år, skal du gå tilbage til: <u>www.kk.dk/skoleindskrivning</u>